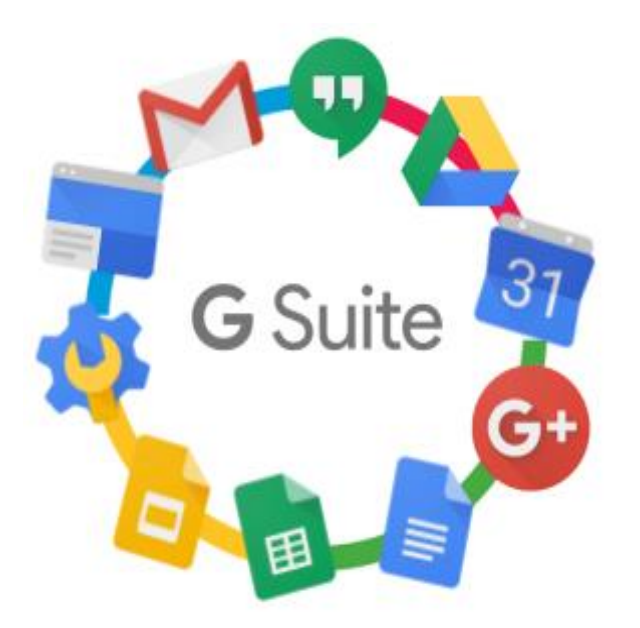

# 인하대학교 구글포토 백업매뉴얼

G Suite서비스는 Google Chrome 브라우저 사용을 권장합니다.

https://support.google.com/a/answer/33864?hl=ko

인하대학교 정보통신처

## 목차

| 1) 구글포토 내보내기               | Page.3 |
|----------------------------|--------|
| 2) 구글포토 데이터 삭제             | Page.6 |
| 3) 개인 계정으로 구글포토 동기화 (선택사항) | Page.8 |

1) 구글포토 내보내기 (1/3)

1. <u>https://takeout.google.com/settings/takeout</u> 으로 접속하여 학교 계정으로 로그인

### 2. '모두 선택 해제'를 클릭 후 구글 포토만 체크

### 3. 페이지 하단 **'다음 단계'** 클릭

| G Google 테이크아웃 × +                                                 | ← Google 테이크아웃                                                                                                    |  |  |
|--------------------------------------------------------------------|----------------------------------------------------------------------------------------------------|--|--|
| Coogle 계정                                                          | 1 포함할 데이터 선택                                                                                                    |  |  |
| ← Google 테이크아웃<br>내계정,내데이터<br>Google 계정에 있는 코테츠 사봉을 내보내여 코테츠를 배억하거 | Google 포스트<br>계정, 게시물, Cameos, 통계 데이터, Google 포스트 및 Cameos에 업로드된 모든 □                                                  |  |  |
| 나 Google 외부 서비스에서 사용하세요.                                           | 이미지와 중 영정을 미옷한 내 Google 포스트 활동 가족 데이터 무가 정보<br>여러 형식    Google 포토   Google 포토에서 가져온 사진 및 동영상입니다. 추가 정보   여러 형식   여러 형식 |  |  |
| 최신 내보내기<br>2021년 6월 28일에 Google 포토개<br>✓ 다운로드                      |                                                                                                    |  |  |
| 새 내보내기 생성                                                          | 다음단계                                                                                                    |  |  |
| 1 포함할 데이터 선택                                                       | 2 파일 형식, 빈도, 대상 위치 선택                                                                                                  |  |  |
| 제품 모두 선택 해제 2                                                      | 내보내기 진행상황                                                                                                    |  |  |

### 1) 구글포토 내보내기 (2/3)

#### 4. 아래와 같이 설정 후 '내보내기 생성' 클릭

← Google 테이크아웃

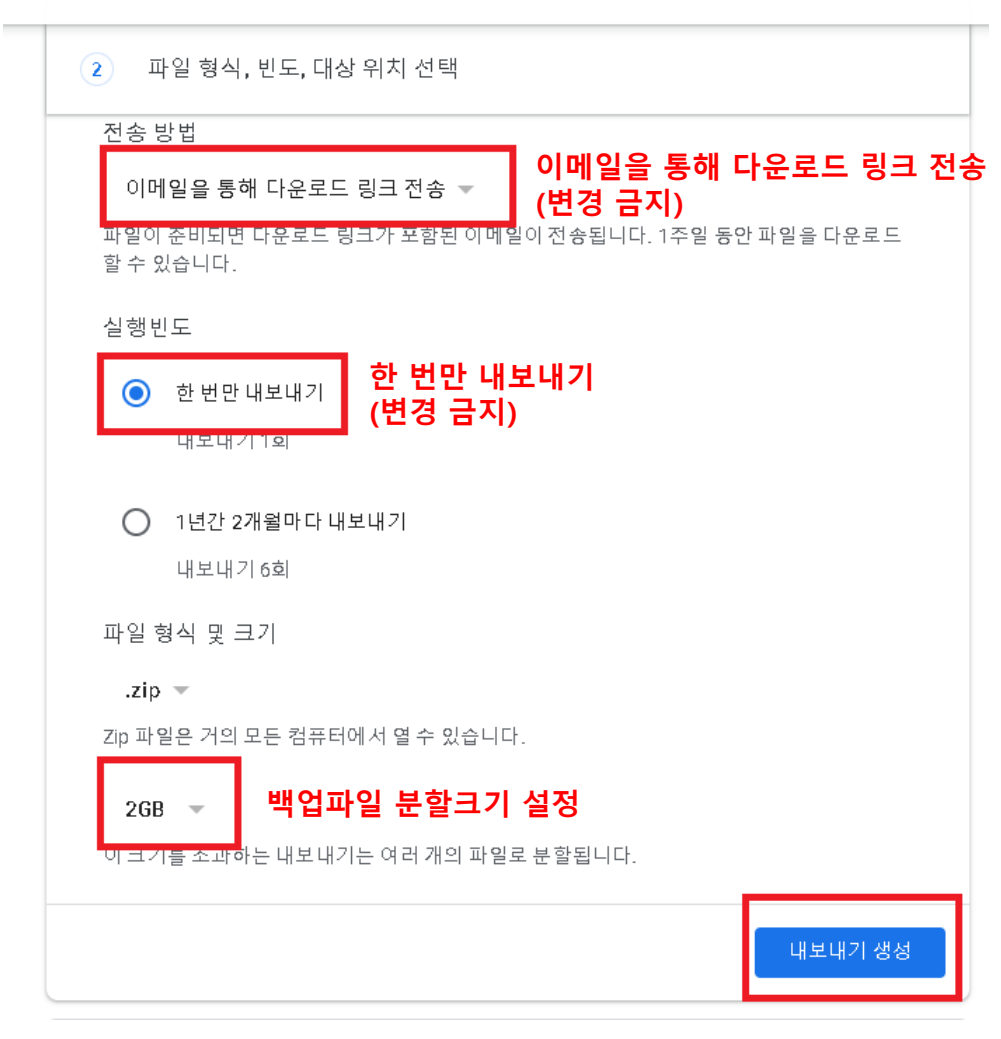

#### 5. 내보내기 진행상황을 확인 후 종료 (내보내기가 완료되면 자동으로 메일이 발송됩 니다. 용량에 따라 수시간~ 수일 소요)

| 최신 내보내기<br>2021년 6월 28일에 Google 포토개 |        |         |
|-------------------------------------|--------|---------|
| <b>보</b> 다운로드                       | 그 외 2개 | 내보내기 관리 |

새 내보내기 생성

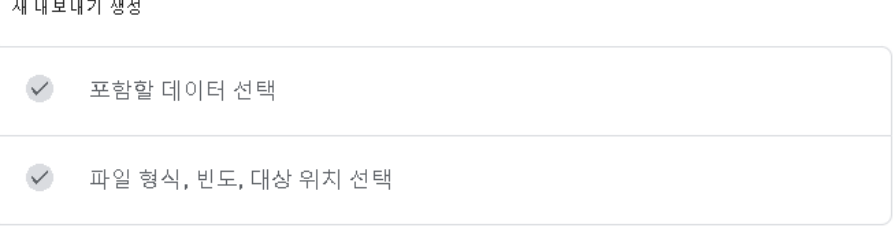

| 내보내기 진행상황                                                                          |                                |
|------------------------------------------------------------------------------------|--------------------------------|
| Google에서 42 제품의 파일 사본을 생성하고 있습<br>이 과정이 완료되는 데 몇 시간 또는 며칠처럼 오랜 시<br>되면 이메일이 전송됩니다. | :니다.<br>간이 걸릴 수 있습니다. 내보내기가 완료 |
| ❸ 내보내기취소 + 다른 내보내기 생성                                                              |                                |

1) 구글포토 내보내기 (3/3)

#### 6. 내보내기 완료 후 사용자 메일함으로 메일도착. 파일 다운로드 클릭

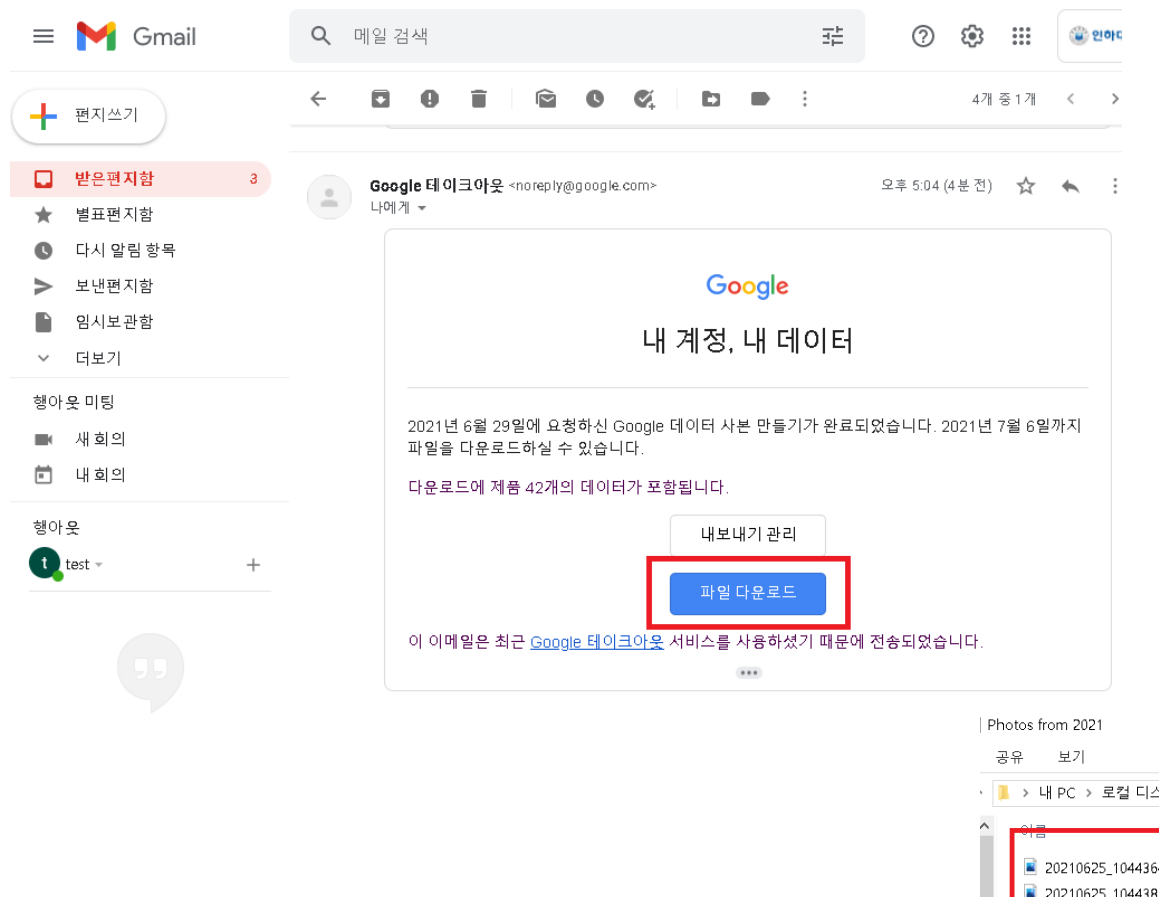

#### 7. 내보낸 파일을 다운로드 및 압축해제하 여 사진데이터 확인

#### ← 내보내기관리

| 내보내기                | 생성일          | 사용 가능 기한    | 세부정보       |
|---------------------|--------------|-------------|------------|
| 제품 42개<br>18.6MB    | 2021년 6월 29일 | 2021년 7월 6일 | ± 다운로드 ∨   |
| 제품 42개<br>18.5MB    | 2021년 6월 28일 | 2021년 7월 5일 | ★ 다운로드 →   |
| Google 포토<br>18.2MB | 2021년 6월 28일 | 2021년 7월 5일 | ★ 다운로드 →   |
| Google 포토<br>18.2MB | 2021년 6월 28일 | 2021년 7월 5일 | ★ 다운로드 →   |
| Google 포토<br>18.2MB | 2021년 6월 28일 | 2021년 7월 5일 | ♥ 다운로드 ∧   |
| ᡫ Google            | 포토           |             |            |
|                     |              |             | 새 내보 내기 생성 |

• 📜 > 내 PC > 로컬 디스크 (C:) > 사용자 > 216033 > 다운로드 > takeout-20210629T054128Z-001 > Takeout > Google 포토 > Photos from 2021

| ^    | • | 이금                         |   | 수정한 날짜          | 유형 ^       | 크기      |
|------|---|----------------------------|---|-----------------|------------|---------|
|      | Ш | 20210625_104436423_iOS.jpg |   | 2021-06-28 오후 1 | JPG 파일     | 2,882KB |
|      | ы | 20210625_104438341_iOS.jpg |   | 2021-06-28 오후 1 | JPG 파일     | 4,208KB |
| L 71 | ы | 20210625_110540906_iOS.jpg |   | 2021-06-28 오후 1 | JPG 파일     | 4,134KB |
| 근시   | ы | 20210625_110543958_iOS.jpg |   | 2021-06-28 오후 1 | JPG 파일     | 3,875KB |
| .    | ы | 20210625_110546943_iOS.jpg |   | 2021-06-28 오후 1 | JPG 파일     | 3,422KB |
|      |   | Deptember 101100123 1001   | n | 2021-06-28 오후 1 | JSON 원본 파일 | 1KB     |

## 2) 구글포토 데이터 삭제 (1/2)

1. 휴대폰 사진을 자동 백업 중이면 해당 작업을 반드시 진행하시기 바랍니다.

2. 구글포토 어플에서 우측상단 **프로필** 클릭 -> **Google 포토 설정** 

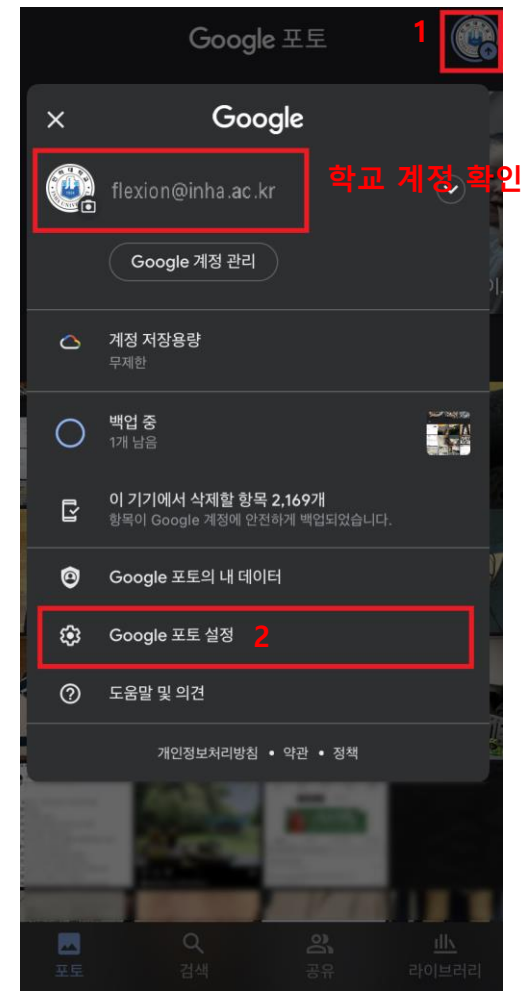

#### 3. **'백업 및 동기화'** 선택

| ✔ 설정                                                                 |   |
|----------------------------------------------------------------------|---|
| 백업 및 동기화<br>flexion@inha.ac.kr에 백업 중                                 | > |
| 기기 저장공간 관리<br>여유 공간을 확보하고 앱이 기기에서 사용하는 공간 관리                         | > |
| 알림<br>알림 환경설정을 관리합니다.                                                | > |
| 비슷한 얼굴 그룹으로 묶기<br>얼굴 그룹화 환경설정을 관리합니다.                                | > |
| Siri 단축어<br>Google 포토에서 자주 하는 작업의 단축어 추가                             | > |
| 추억<br>추억에 표시되는 항목 관리                                                 | > |
| 배열된 사진 재생<br>배열된 사진의 자동 재생 관리                                        | > |
| Apple Photos<br>즐겨찾기와 Apple Photos 앨범의 동기화<br>환경설정을 관리합니다.           | > |
| 공유                                                                   |   |
| 파트너와 공유<br>자동으로 파트너와 사진을 공유합니다.                                      | > |
| 모션 사진에서 동영상 숨기기<br>다른 사용자에게는 스틸 사진만 표시됩니다.                           |   |
| <b>사진 위치 데이터 숨기기</b><br>다른 사용자에게는 사진이 촬영된 위치가 표시되지<br>않습니다. 자세히 알아보기 |   |

4. **'백업 및 동기화'** 비활성화

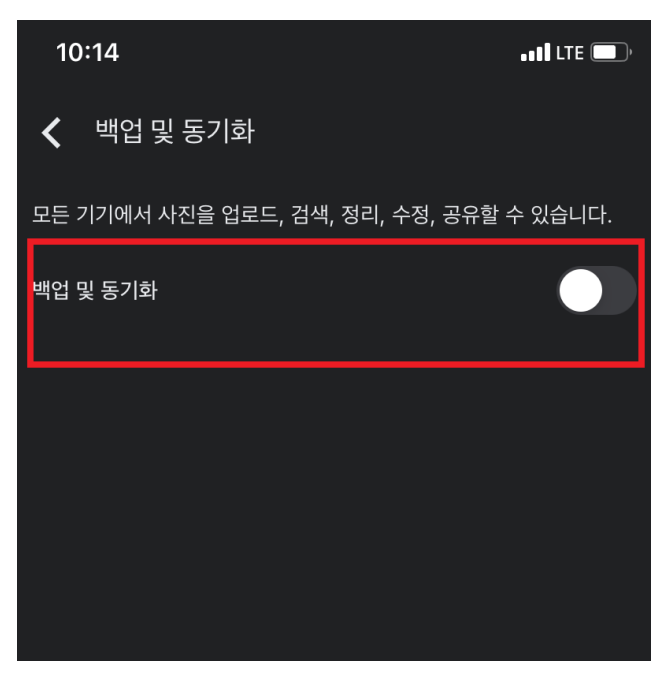

\* 백업 및 동기화를 끄지 않을 경우 이후 진행 단계에서 휴대폰 사진이 같이 삭제될 수 있습니다. 반드시 '백업 및 동기화' 기능을 <u>비활성화</u> 하시기 바랍니다.

## 2) 구글포토 데이터 삭제 (2/2)

1. <u>https://photos.google.com/</u> 로 이동하여 학교계정으로 로그인

2. 첫번째 사진을 선택 후 SHIFT키를 누른채로 일괄 삭제할 사진 중 마지막 사진 선택

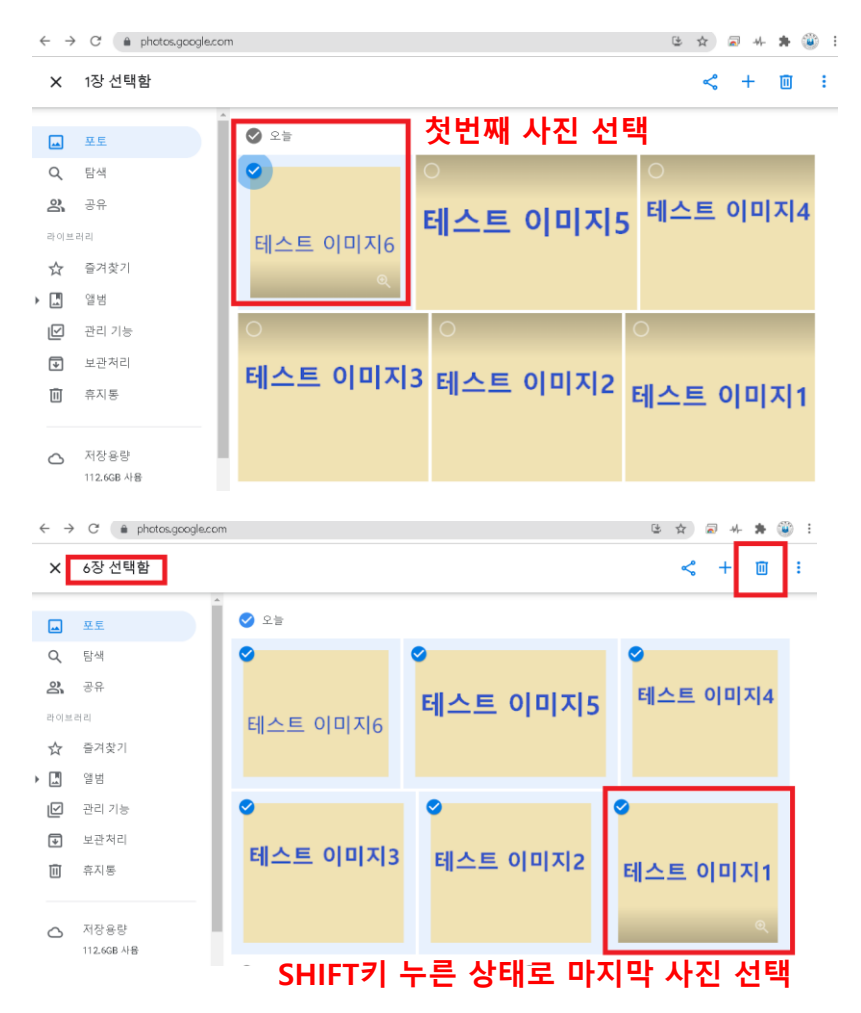

### 3. 우측 상단 **휴지통 모양 아이콘을** 눌러 삭제 4. 휴지통으로 이동하여 **'휴지통 비우기'**로 완전삭제

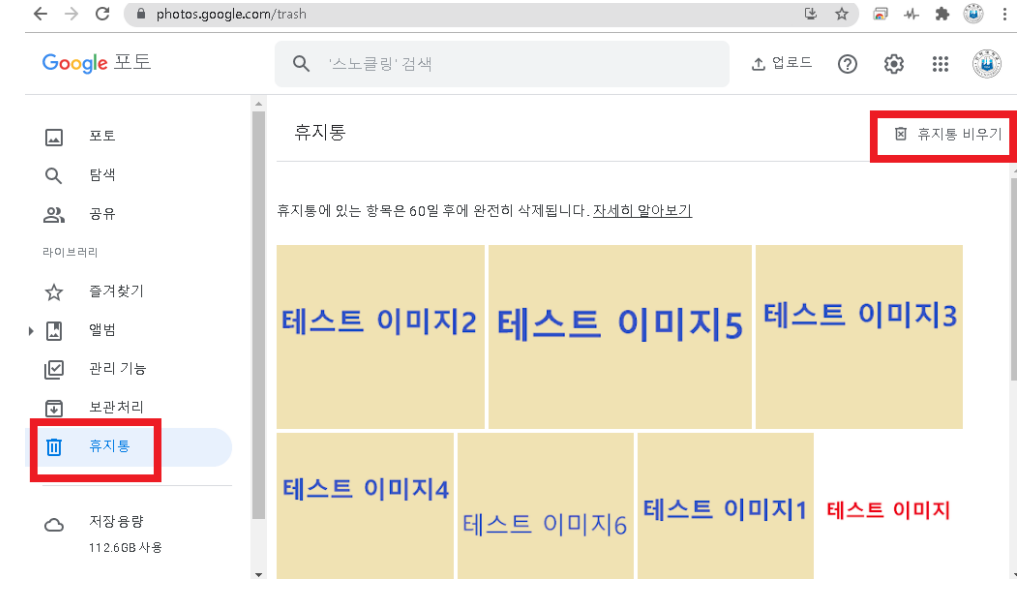

\* 삭제 시 주의사항 - 삭제할 데이터가 많은 경우 만일을 대비해서 부분 삭제를 추천 - 최초 삭제 시 휴대폰에 저장된 사진도 같이 삭제되지 않는지 확인 - 휴지통 비우기까지 완료해야 저장공간이 확보 됨

### 3) 개인 계정으로 구글포토 동기화 (선택사항)

- 1. 구글포토 어플에서 우측상단 **프로필** 선택 -> **우측화살표** 선택 -> **'다른계정추가'**선택하여 개인 계정 로그인
- 2. 'Google 포토설정' 선택 후 '백업 및 동기화' 선택 -> '백업 및 동기화' 활성화

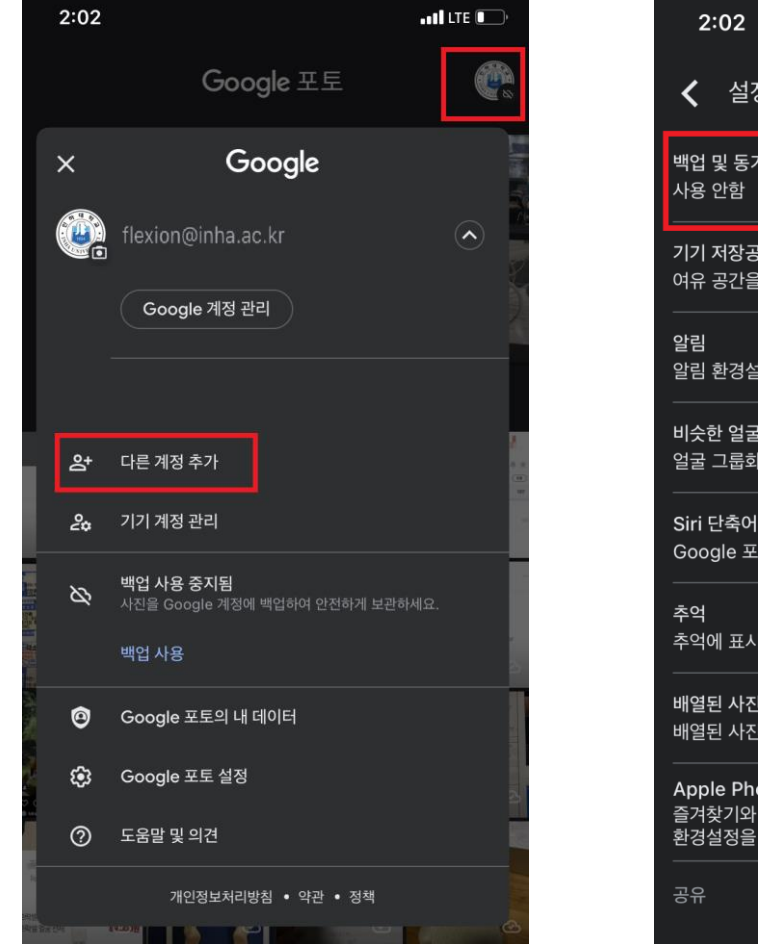

| 2:02                                                       | •III LTE 💽 |
|------------------------------------------------------------|------------|
| ✔ 설정                                                       |            |
| 백업 및 동기화<br>사용 안함                                          | >          |
| 기기 저장공간 관리<br>여유 공간을 확보하고 앱이 기기에서 사용하는 공간 관리               | >          |
| 알림<br>알림 환경설정을 관리합니다.                                      | >          |
| 비슷한 얼굴 그룹으로 묶기<br>얼굴 그룹화 환경설정을 관리합니다.<br>                  | >          |
| Siri 단축어<br>Google 포토에서 자주 하는 작업의 단축어 추가<br>               | >          |
| 추억<br>추억에 표시되는 항목 관리                                       | >          |
| 배열된 사진 재생<br>배열된 사진의 자동 재생 관리                              | >          |
| Apple Photos<br>즐겨찾기와 Apple Photos 앨범의 동기화<br>환경설정을 관리합니다. | >          |
|                                                            |            |

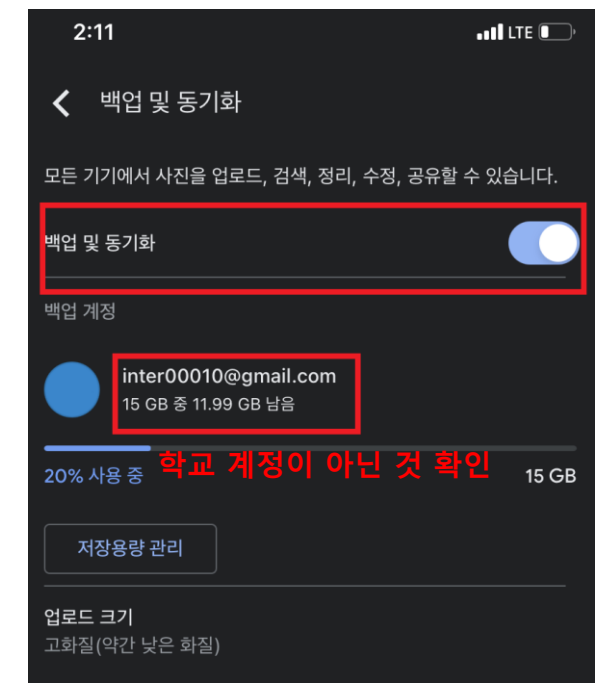